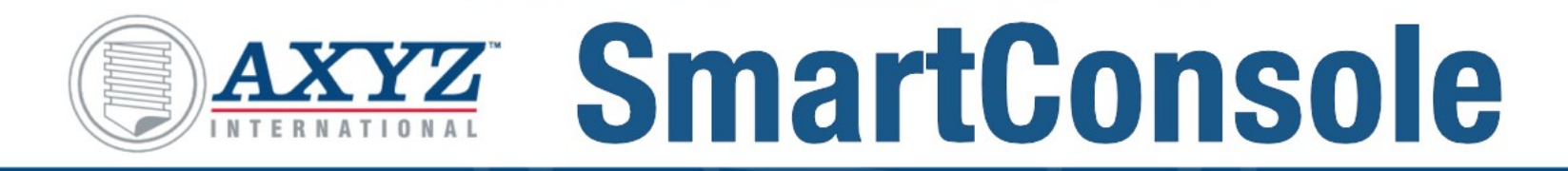

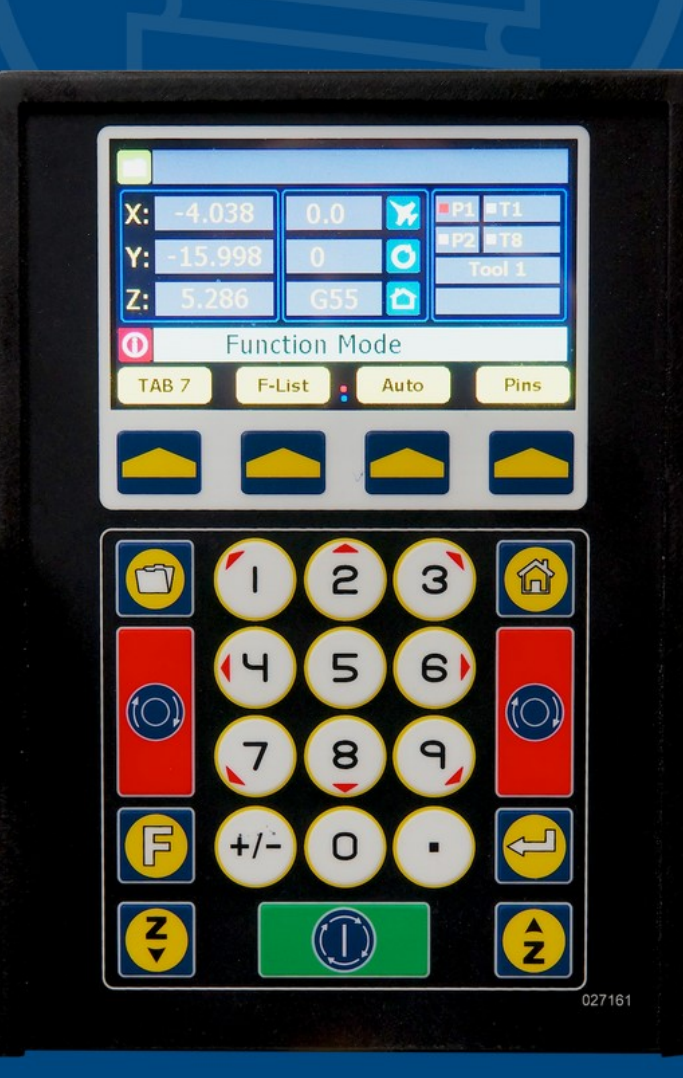

## The SmartConsole

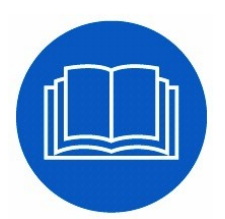

# Use this supplemental documentation in conjunction with the AXYZ CNC Router Manual.

## Version 1

November 23<sup>rd</sup> 2015 Original Instructions in ENGLISH

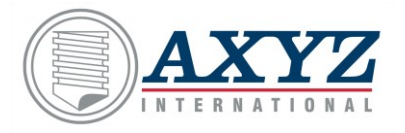

5330 South Service Road, Burlington, ON, Canada L7L 5L1 Call: 905-634-4940 Fax: 905-634-4966

www.axyz.com

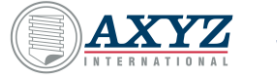

## The Console

Consists of two major components

#### The Functional Display

View information and select modes.

#### The Keypad

Use these keys to operate the machine.

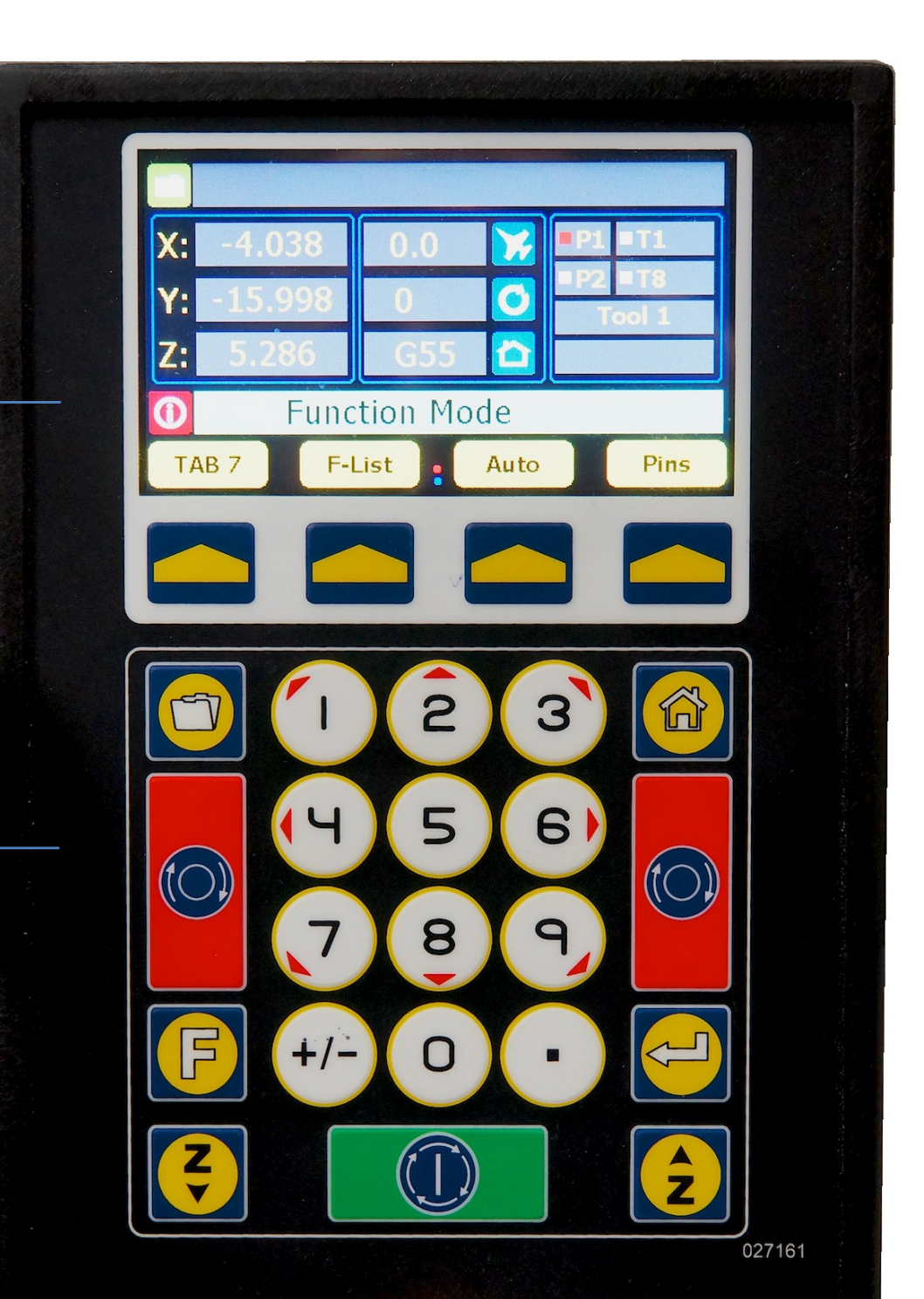

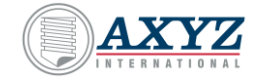

## Orientation

By default the console is oriented with the right side of the table, also referred to as the machine's "Operating Position".

3

4

a

0

AXYZ

0

0

4

0

In this orientation the directional control keys coincide with the router's motion.

370-326

PANELBuilder

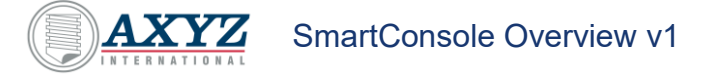

## **The Functional Display**

The function of the four soft keys will change depending on the selected Tab Mode.

The four navigation tabs denote the mode specific functions.

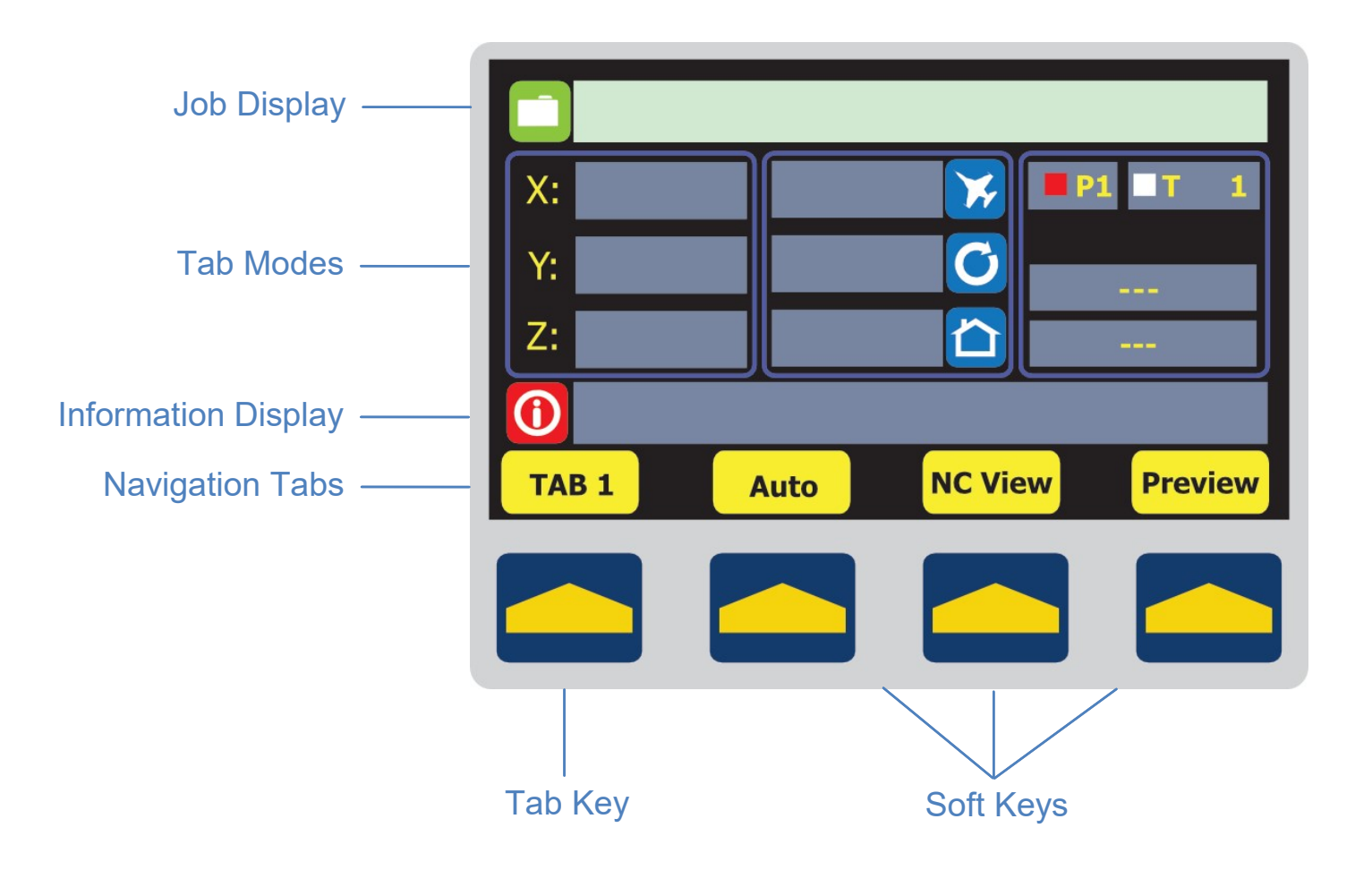

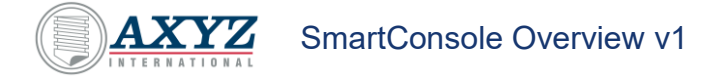

## Tab Modes

There are 7 unique Tab Modes. Use them to set various machine parameters.

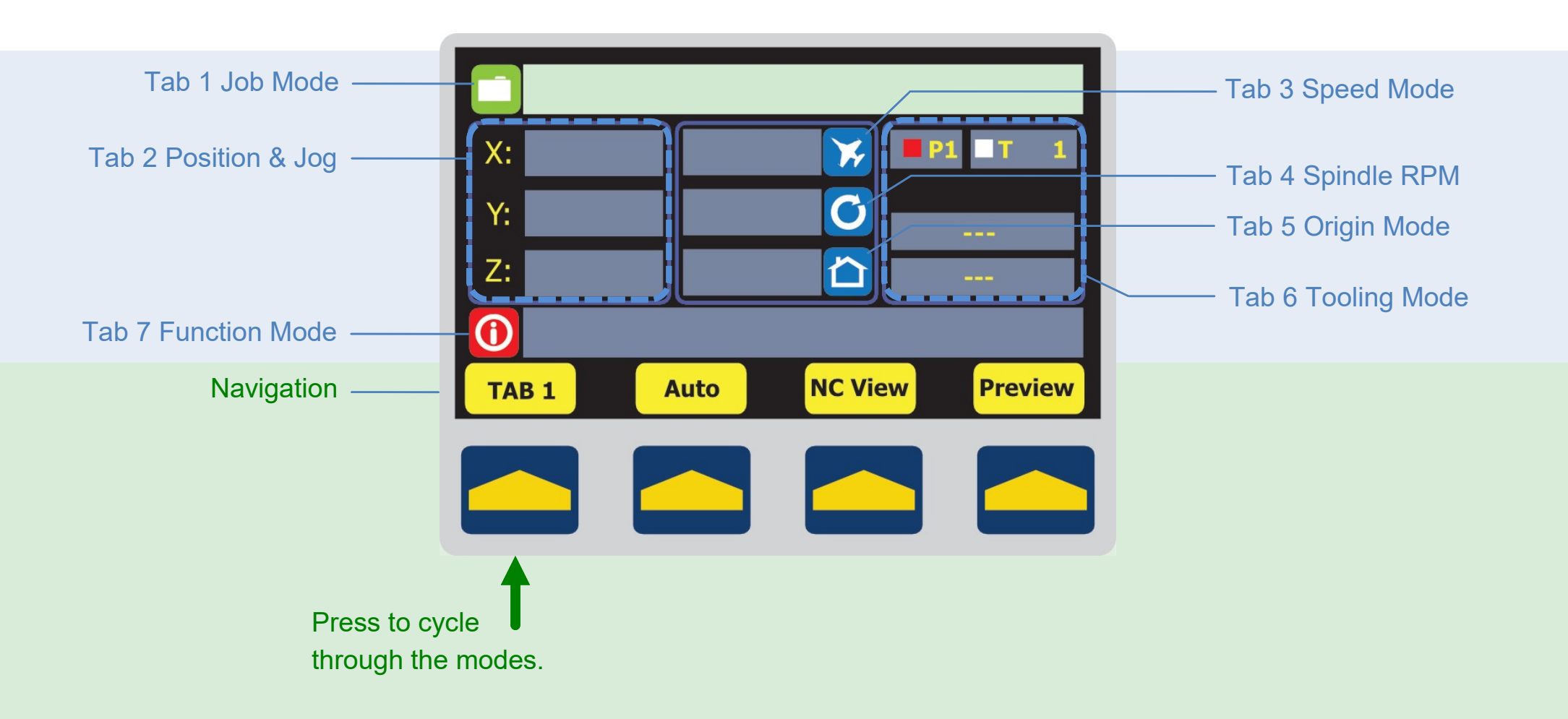

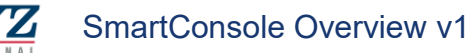

## Tab 1 Job Mode

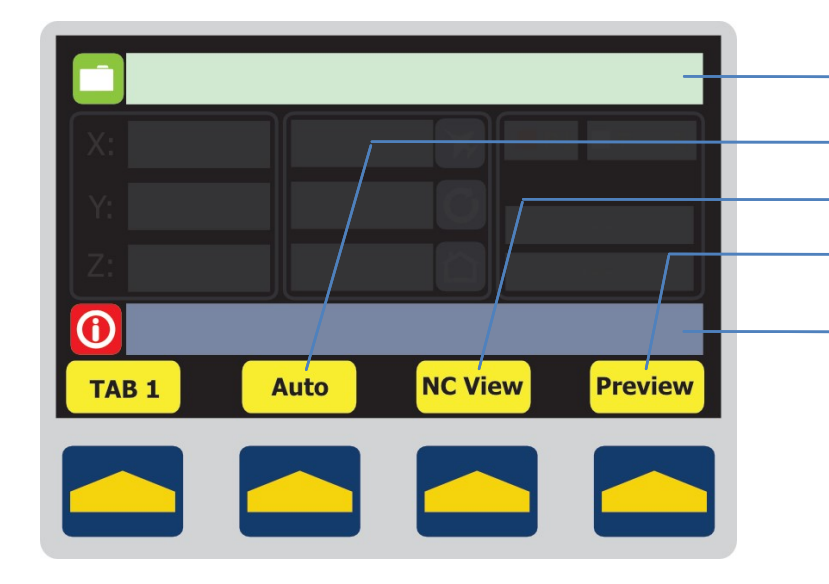

- Displays the selected job file name.
- Set automatic device activation.
- Display the contents of the NC file.
- Display the shapes.
- Displays information specific to your selection.

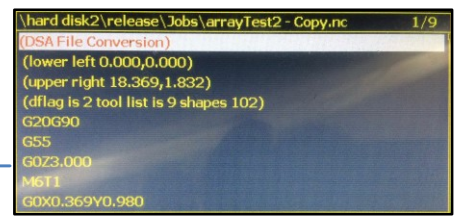

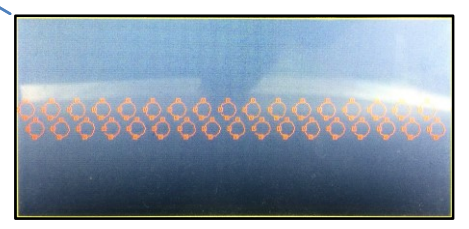

#### Tab 2 Position & Jog

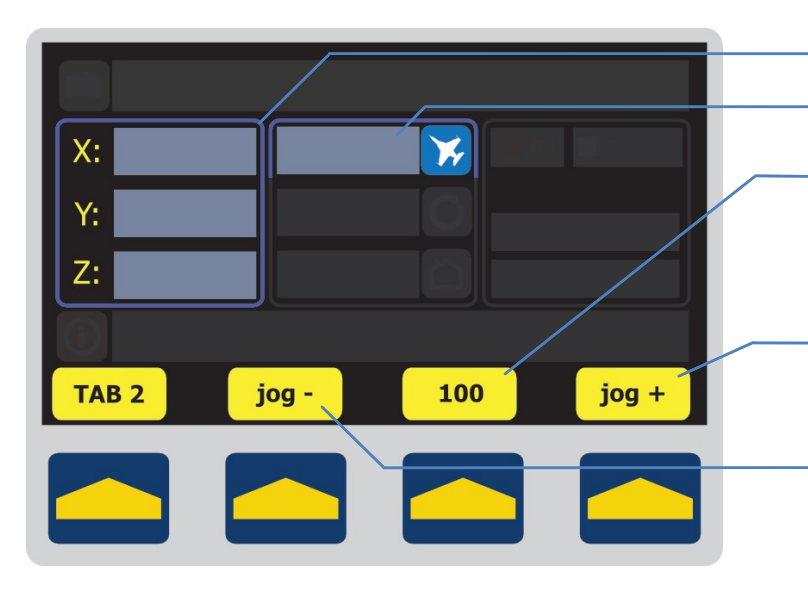

- Displays the coordinates of the selected device.
- Displays the jog speed.
- Use the numeric keypad to input the min/max jog speed.
  Minimum = 0.5 inches or 12.7 mm per minute
  Maximum = 1000 inches or 25,400 mm per minute

Incrementally advance to select one of the four jog speeds. Step – Slow – Medium - Fast

Incrementally detract to select one of the four jog speeds. Fast – Medium – Slow - Step

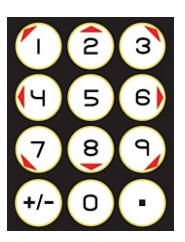

## Tab 3 Speed Mode

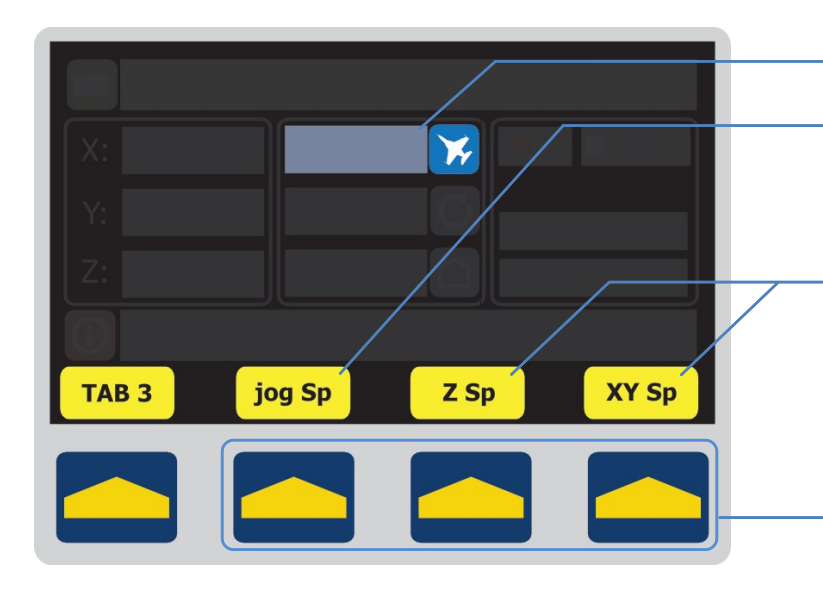

## Tab 4 Spindle RPM

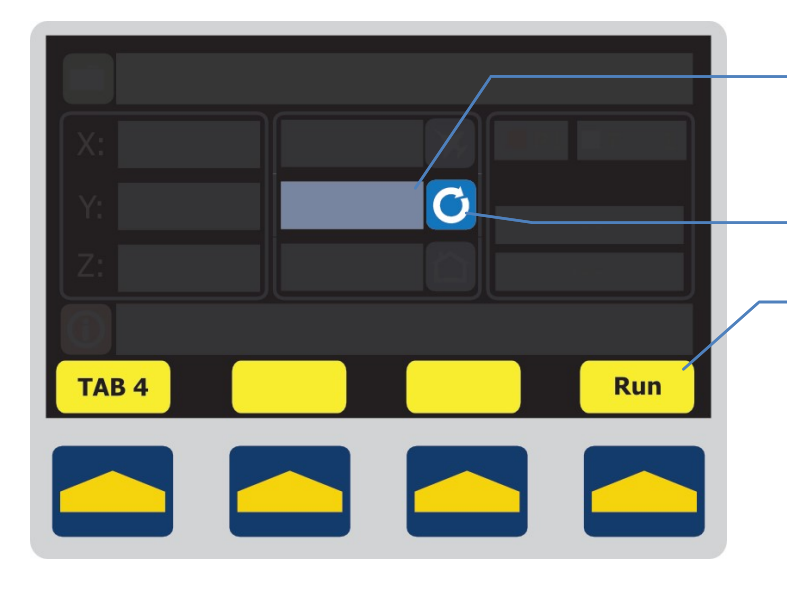

Displays the relevant speed setting.

- Use the keypad to input the min/max jog speed. (Same as Tab 2) Minimum = 0.5 inches or 12.7 mm per minute Maximum = 1000 inches or 25,400 mm per minute
- Set up the maximum machine operating speeds for the Z and XY axes.

Z axis minimum = 0.1 inches or 3.5 mm per minute XY axis minimum = 0.5 inches or 12.7 mm per minute All axis maximum = Dependant on your machine

Press one of the three soft keys to view/change the parameters.

- Use the numeric keypad to input the min/max spindle speed. Minimum = 0 RPM
  - Maximum = Dependant on the type of spindle
- Displays the direction of the spindle's rotation.
- Start the configuration sequence. Follow the prompts.

#### 

The spindle may start unexpectedly during configuration. Keep hands, tools, and material clear of the rotating spindle. Coming into contact with the spindle could cause serious injury.

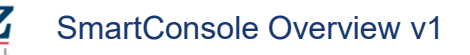

## Tab 5 Origin Mode

Tab 6 Tooling Mode

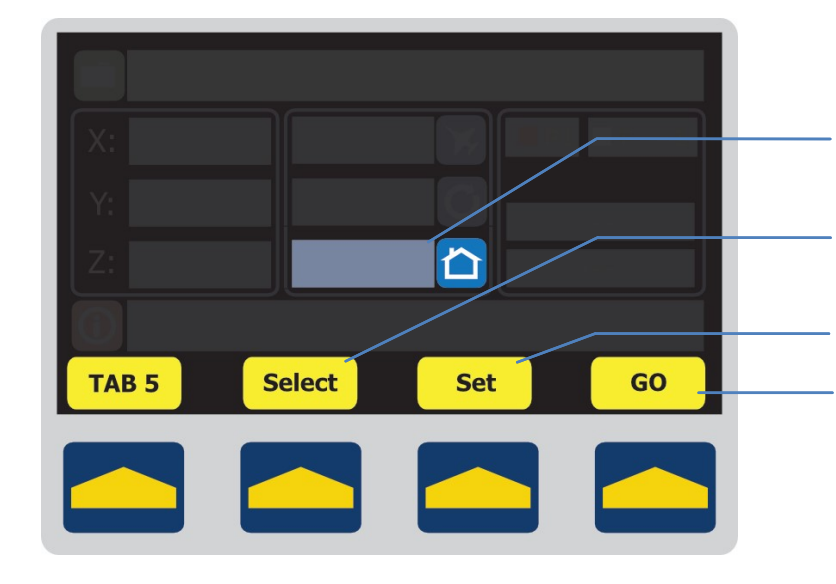

## Displays the current origin. *G54, G55, G56, G57, G58 or G59*

- Change the coordinates of the selected origin.
- Move the active tool to the current XY origin.

٦.

X=0.000 Y=0.000 Z=0.000

X=0.000 Y=0.000 Z=0.000 X=0.000 Y=0.000 Z=0.000

Z=4.192

## 

Using these controls to set up the machine may suddenly activate devices and/or cause the gantry and carriage(s) to move.

To avoid injury, stay clear.

## X: Y: Z: TAB 6 Unload Qualify Change

Unload the selected tool to the ATC. Your machine must be equipped with an ATC.

Tool number

Position

Determine the selected tool height. *Either manually or automatically, depending on your machine* 

Change the active tool.

#### NOTE

To cut properly, all tools must be qualified. The tool map's max capacity is 999 entries.

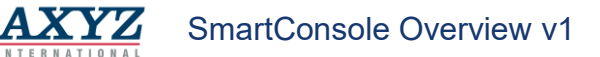

## Tab 7 Function Mode

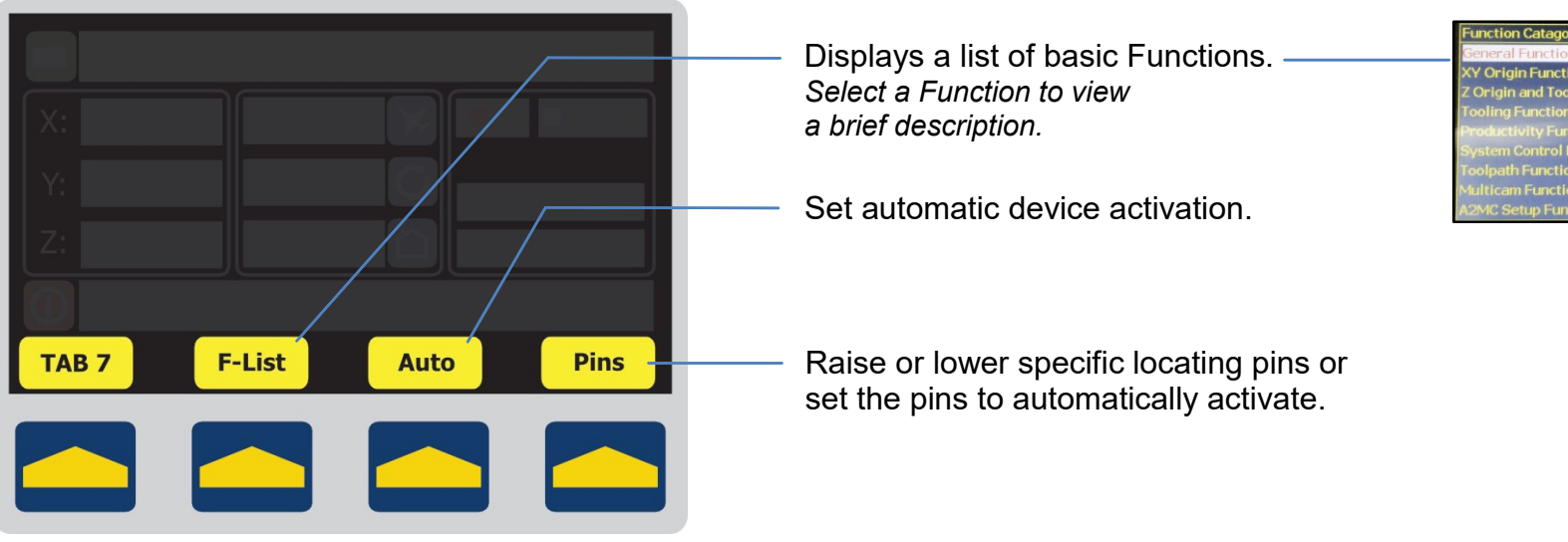

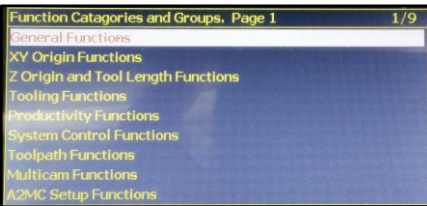

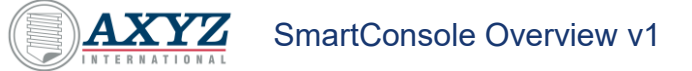

## **The Key Pad**

Use it in conjunction with the display to set up and operate the machine.

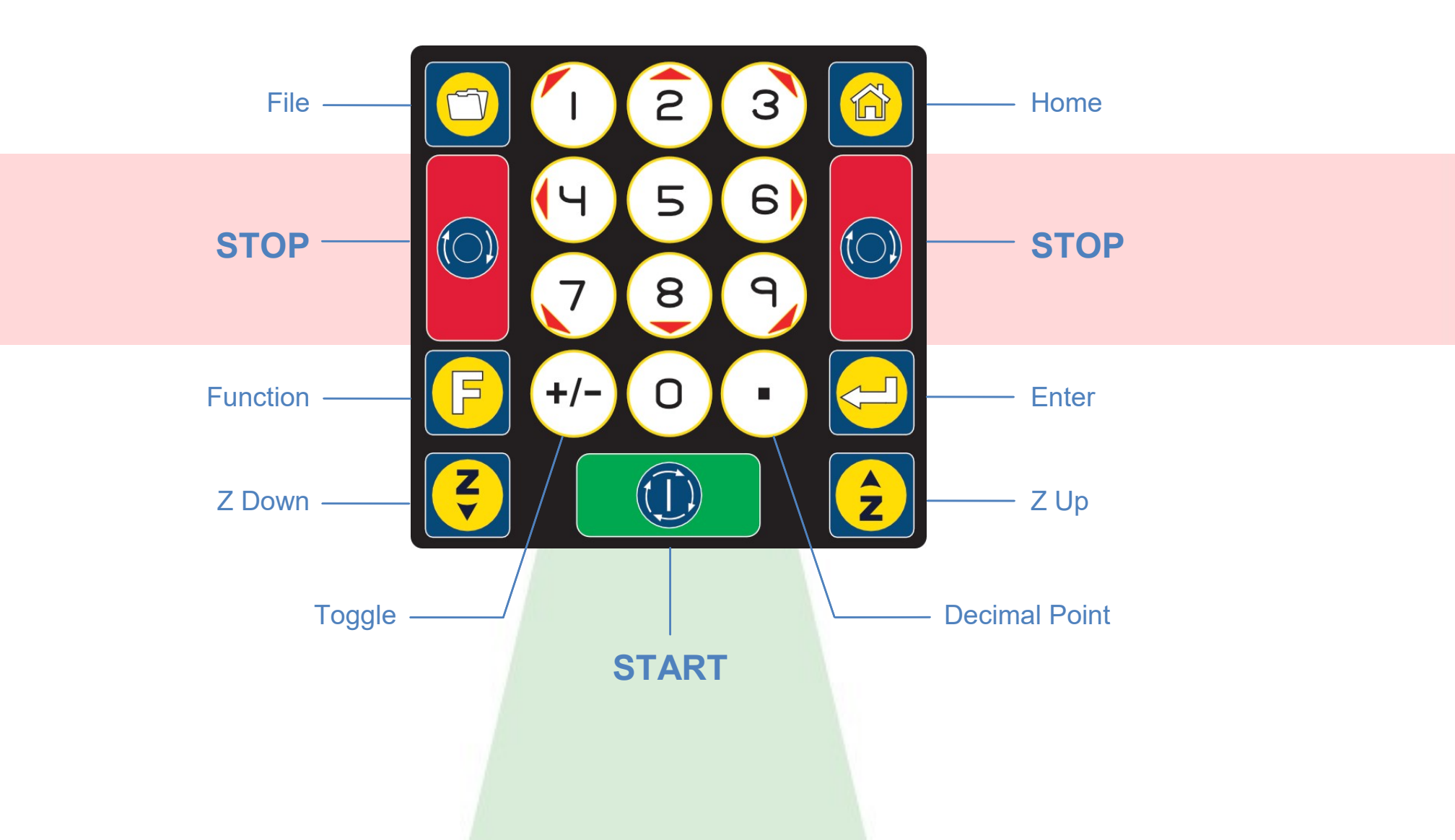

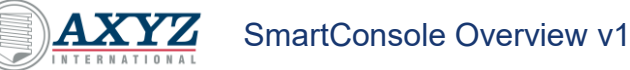

## **Function Keys**

Perform various machine configuration tasks.

## 

Activating some functions will move the gantry, carriage(s) and other tooling.

To avoid injury, stay clear.

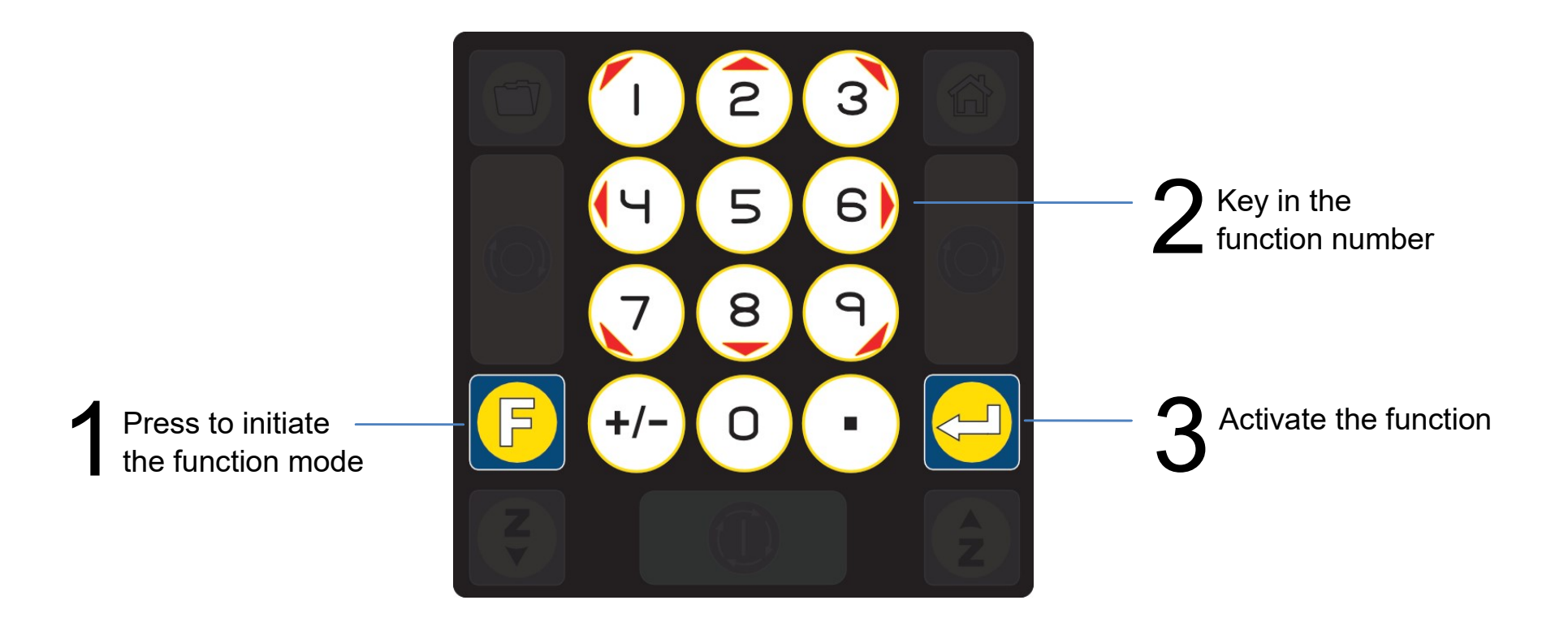

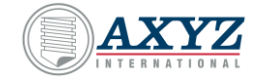

Back

AXYZ CNC Router

## Jogging Keys

Use them to move the tooling in various directions across the table.

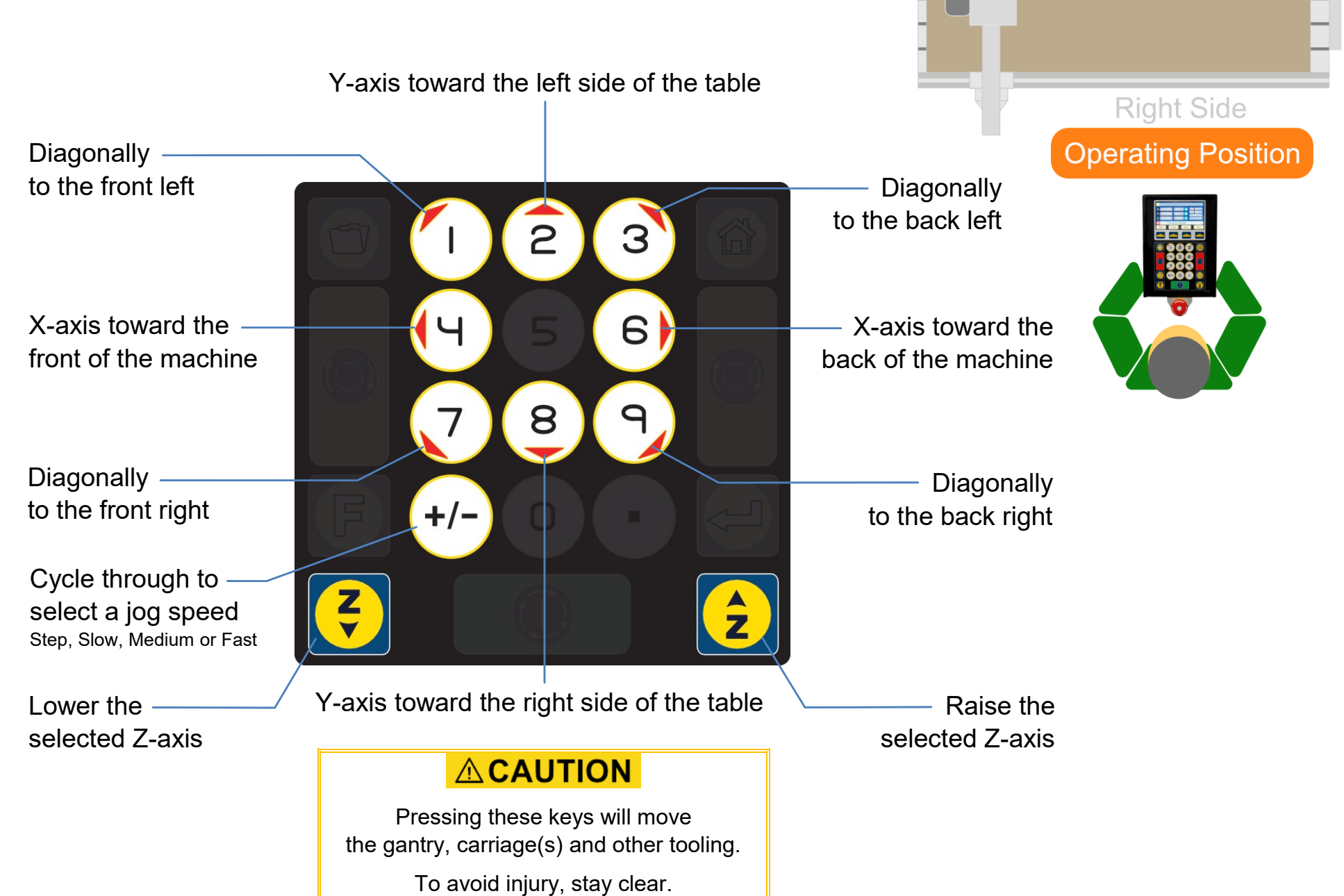

Front

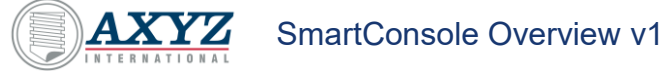

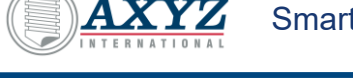

## Job Management Keys

Display a list of NC job files and select which one to run.

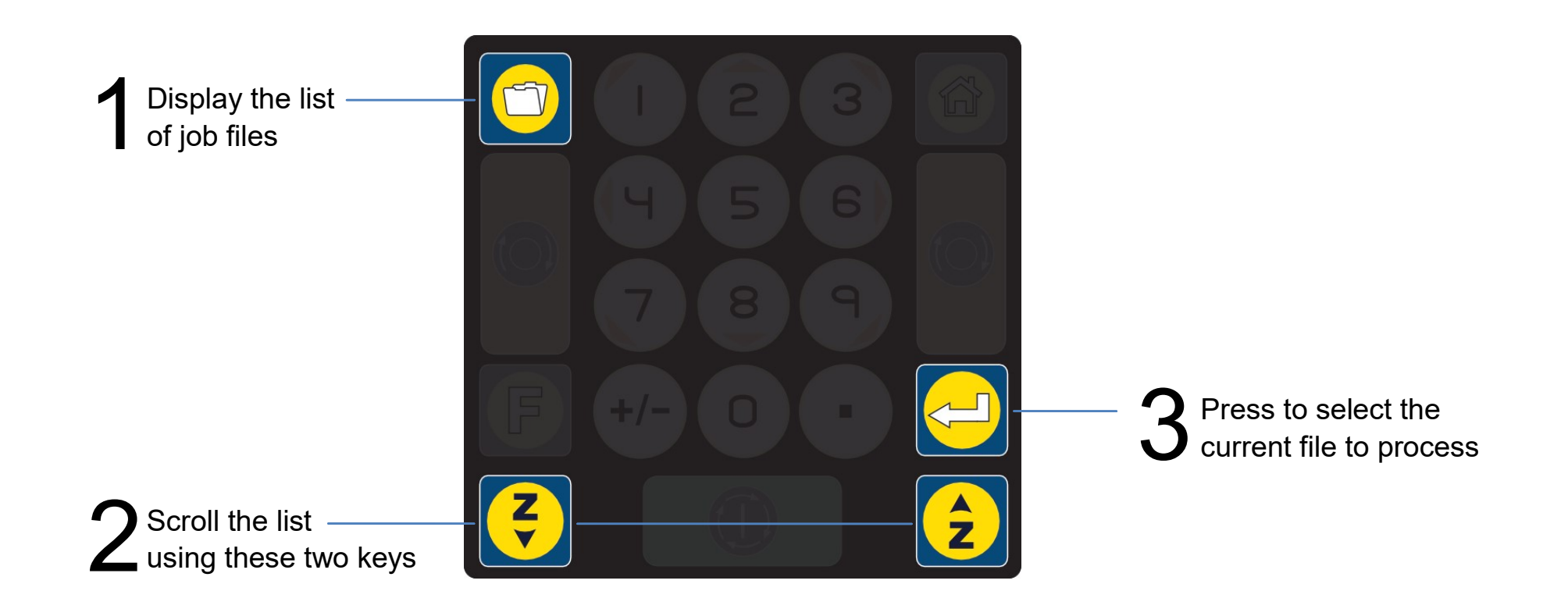

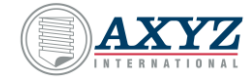

## **Control Keys**

Use them to start and stop the job.

## 

Only qualified personnel shall operate this automated machine. Failure to comply could cause serious injury.

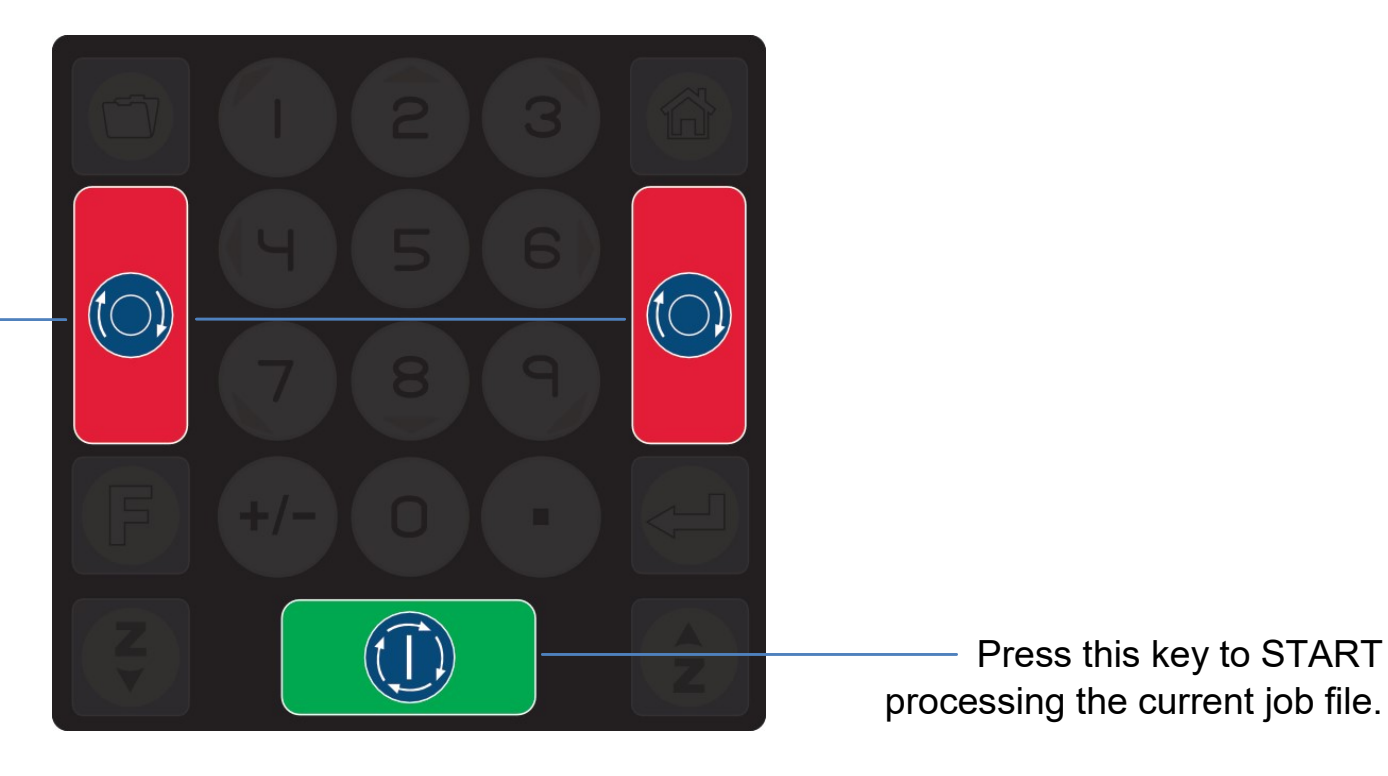

Press either key to immediately – STOP the machine motion and turn OFF the spindles, knives, and some other options.

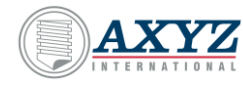

## **SUPPORT**

Contact AXYZ Customer Service:

#### **Burlington**

5330 South Service Road Burlington, ON, L7L 5L1 Phone: 905 634 4940 Toll Free: 1 800 361 3408 Cincinnati 2844 East Kemper Road Cincinnati, OH, 45241 Phone: 513 771 7444 Toll Free: 1 800 527 9670 **Telford** Telford 54 Business Park Nedge Hill Telford, England, TF3 3AL Phone: 44 1952 291600

Online: Send service request